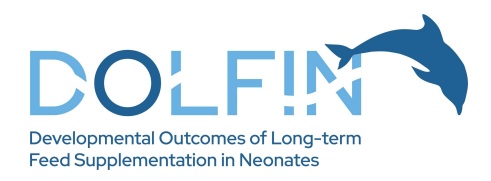

# DOLFIN study app - user guide

#### Downloading the app

Download the DOLFIN app from the Apple store or Google Play (search for "DOLFIN", "DOLFIN trial", or "DOLFIN Newcastle"). The app is produced by Newcastle University – one of the study organisations.

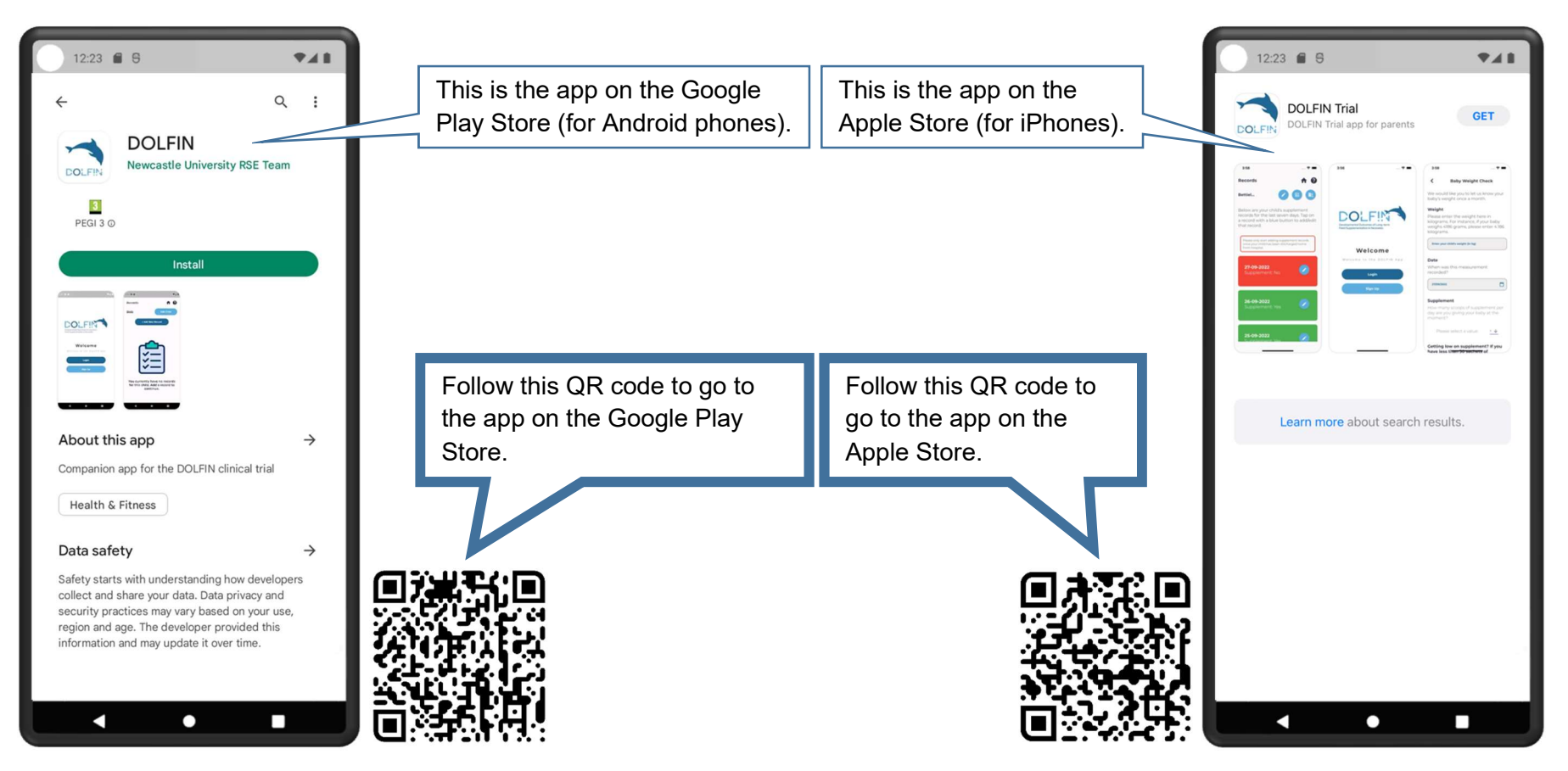

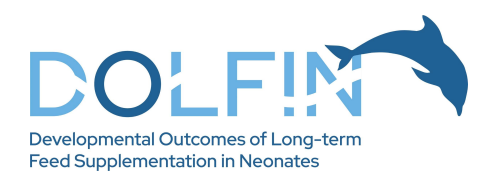

## Welcome screen

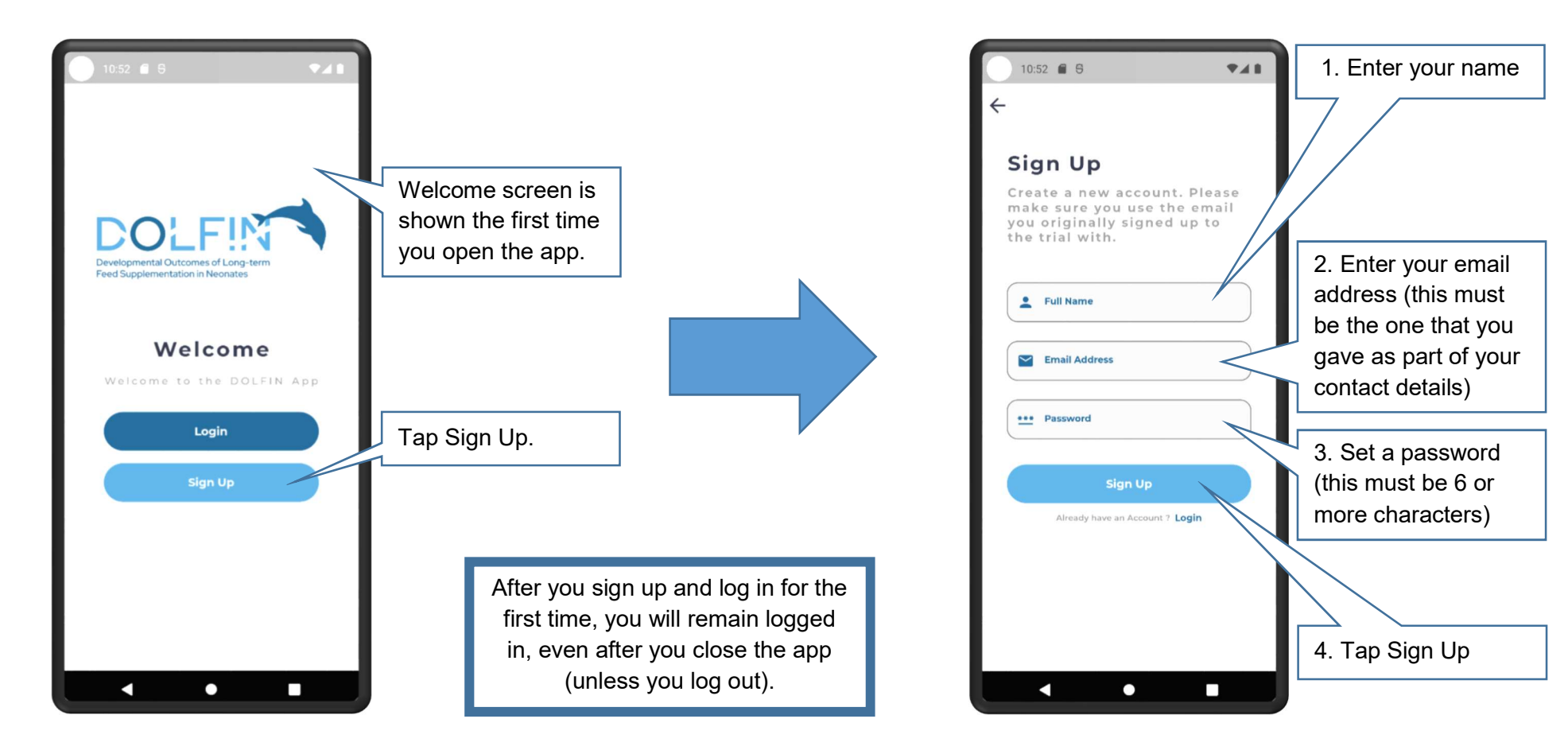

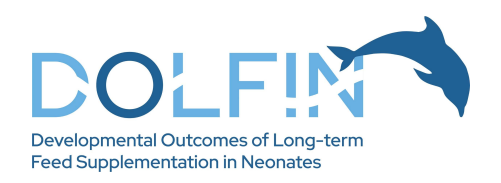

## Adding a child to your profile

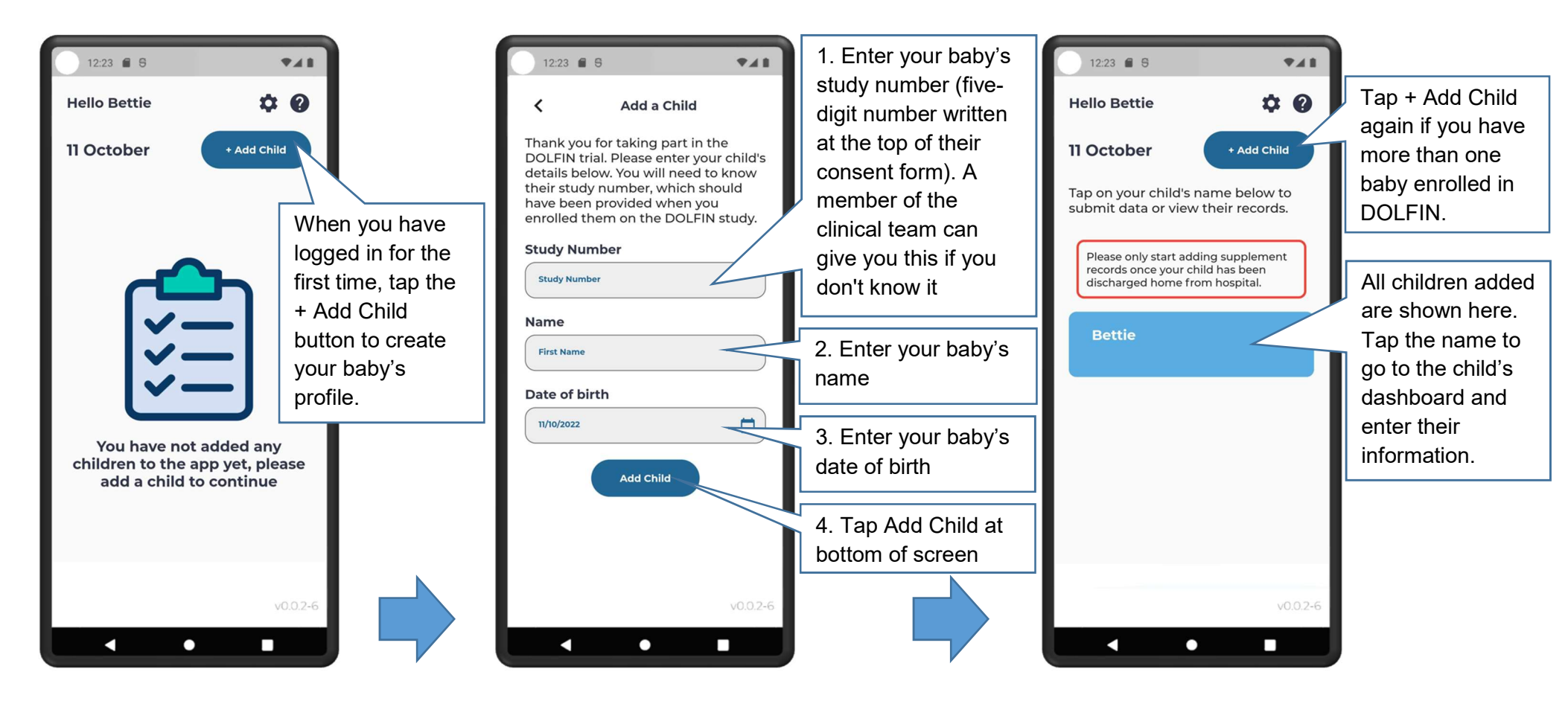

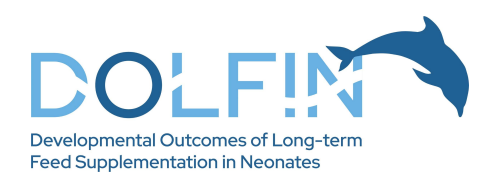

# Child dashboard

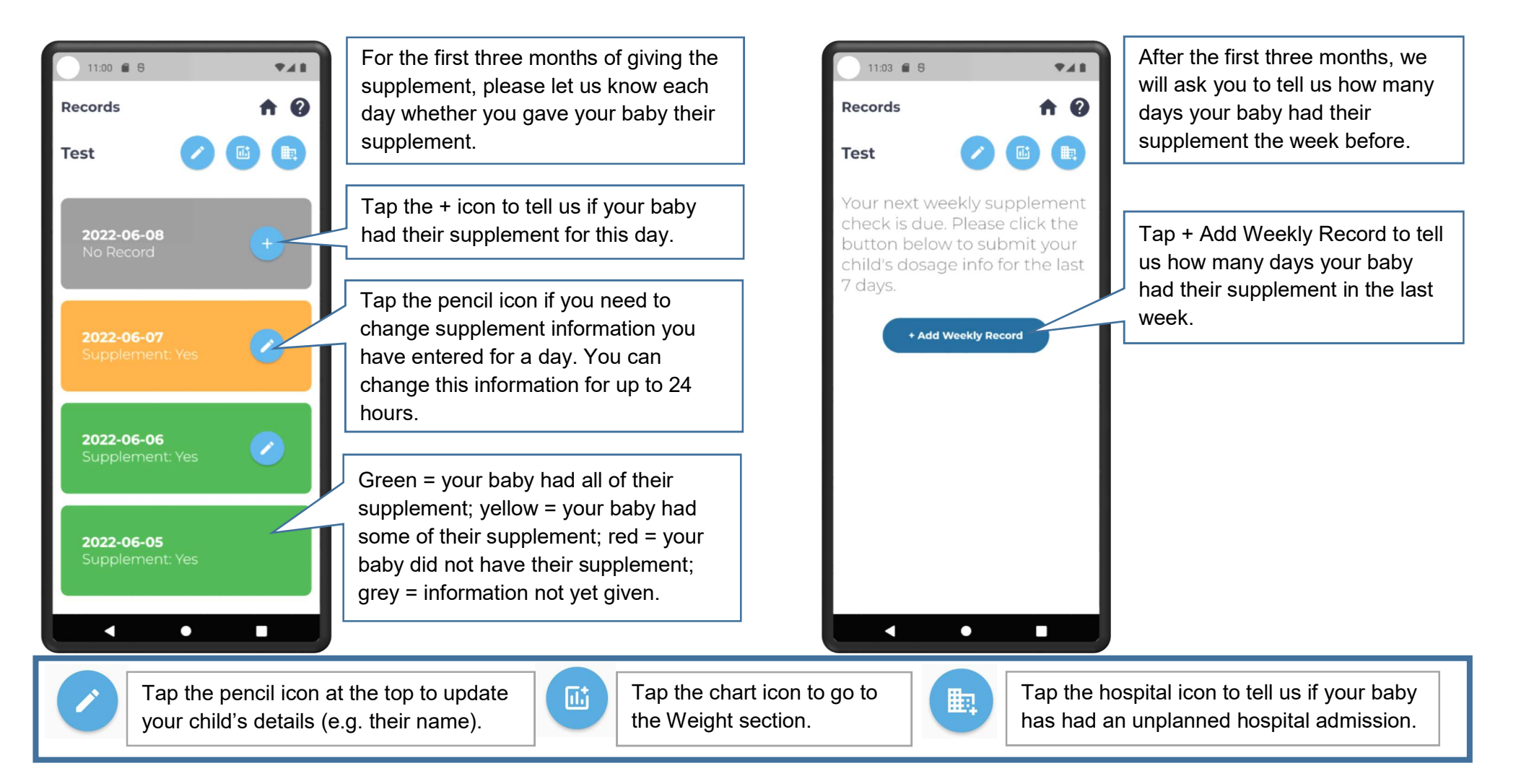

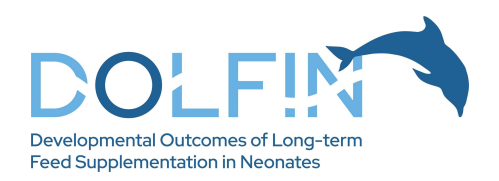

## Supplement record – daily

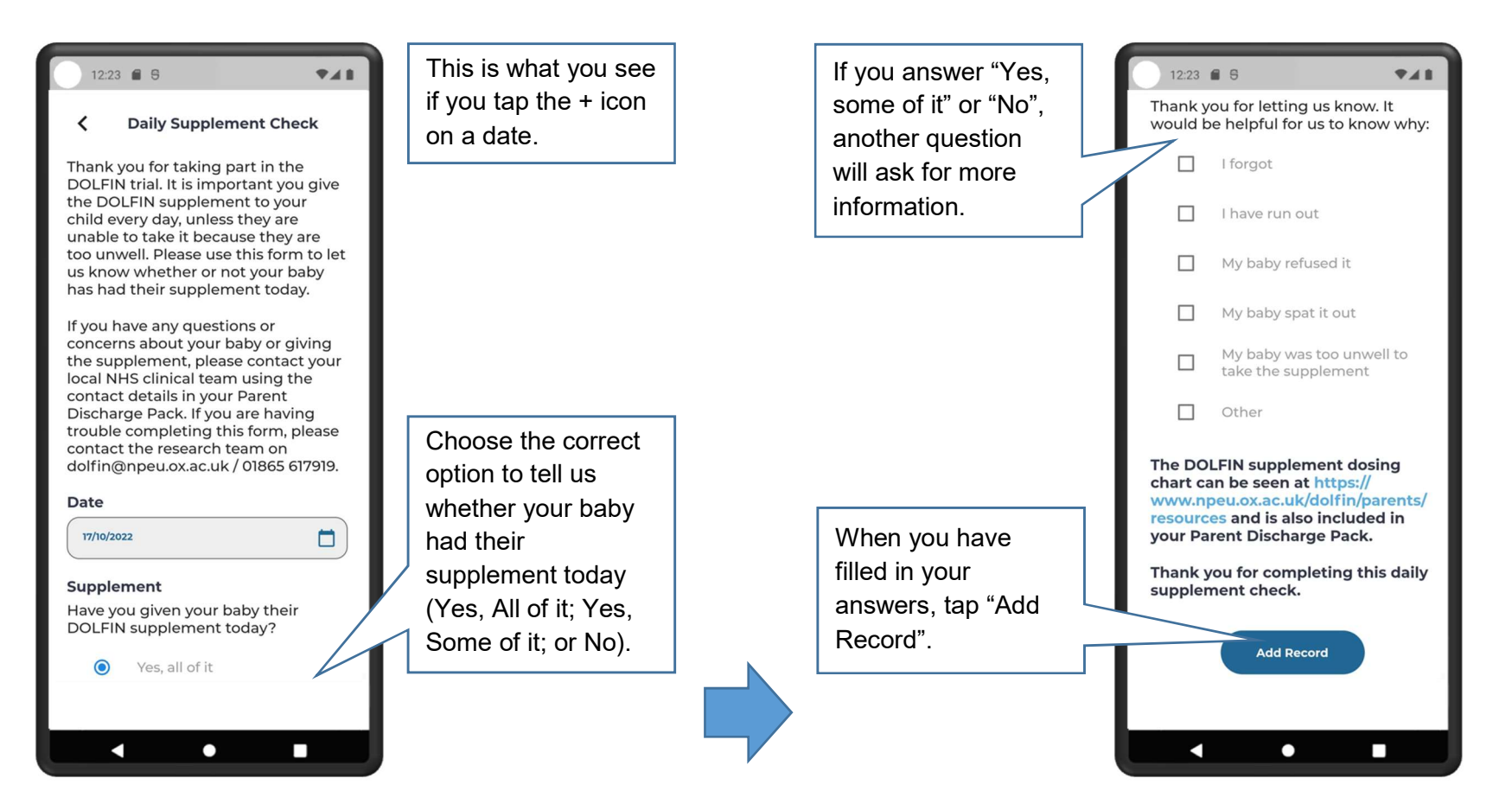

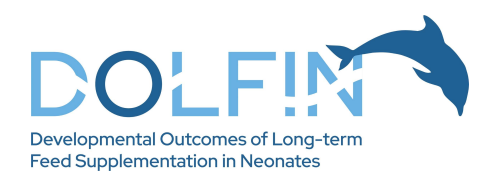

## Supplement record – weekly

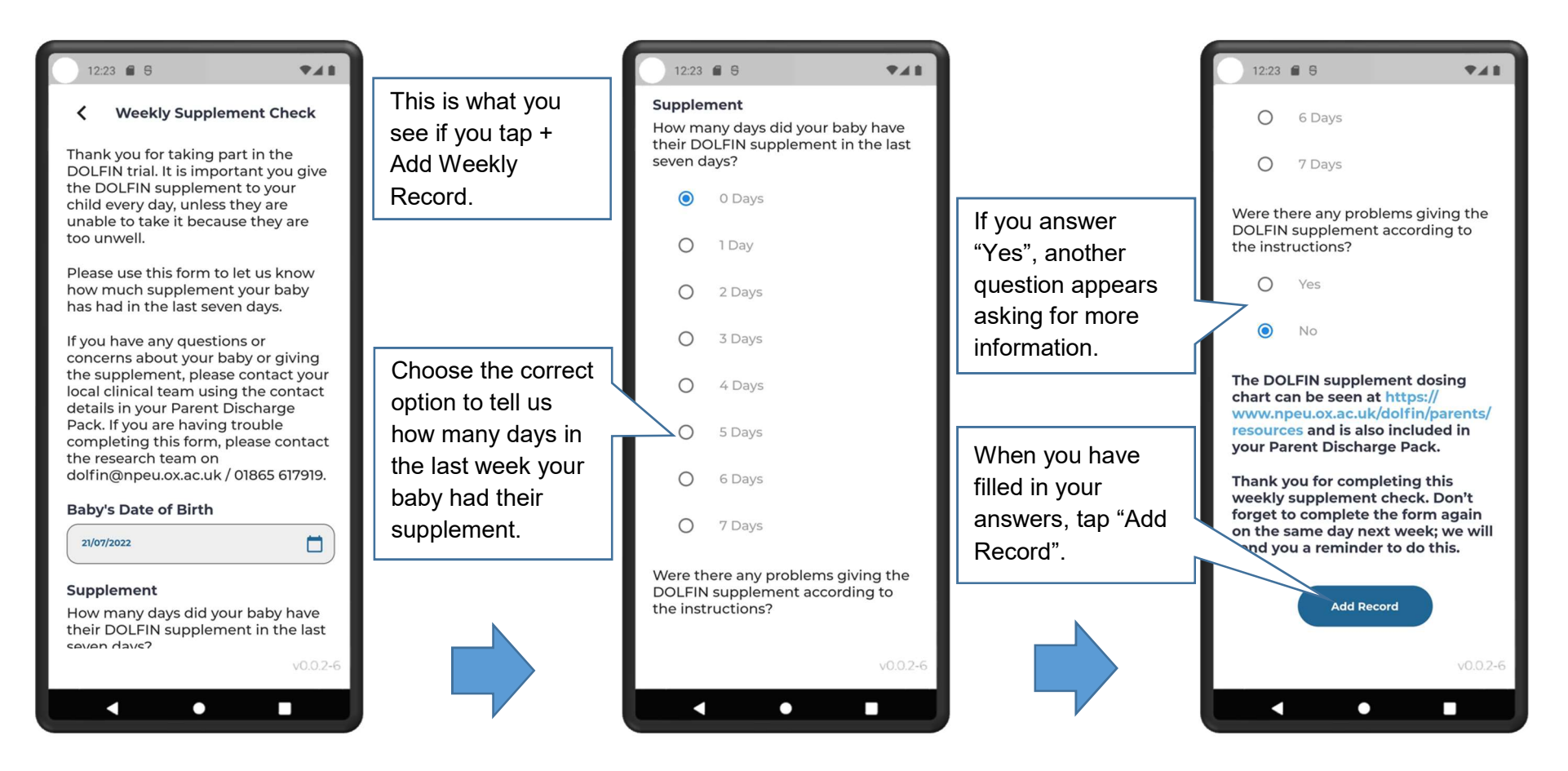

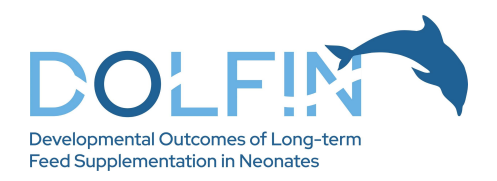

#### Weight section

Please tell us a weight for your baby once a month. You do this by going to the Weight section:

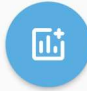

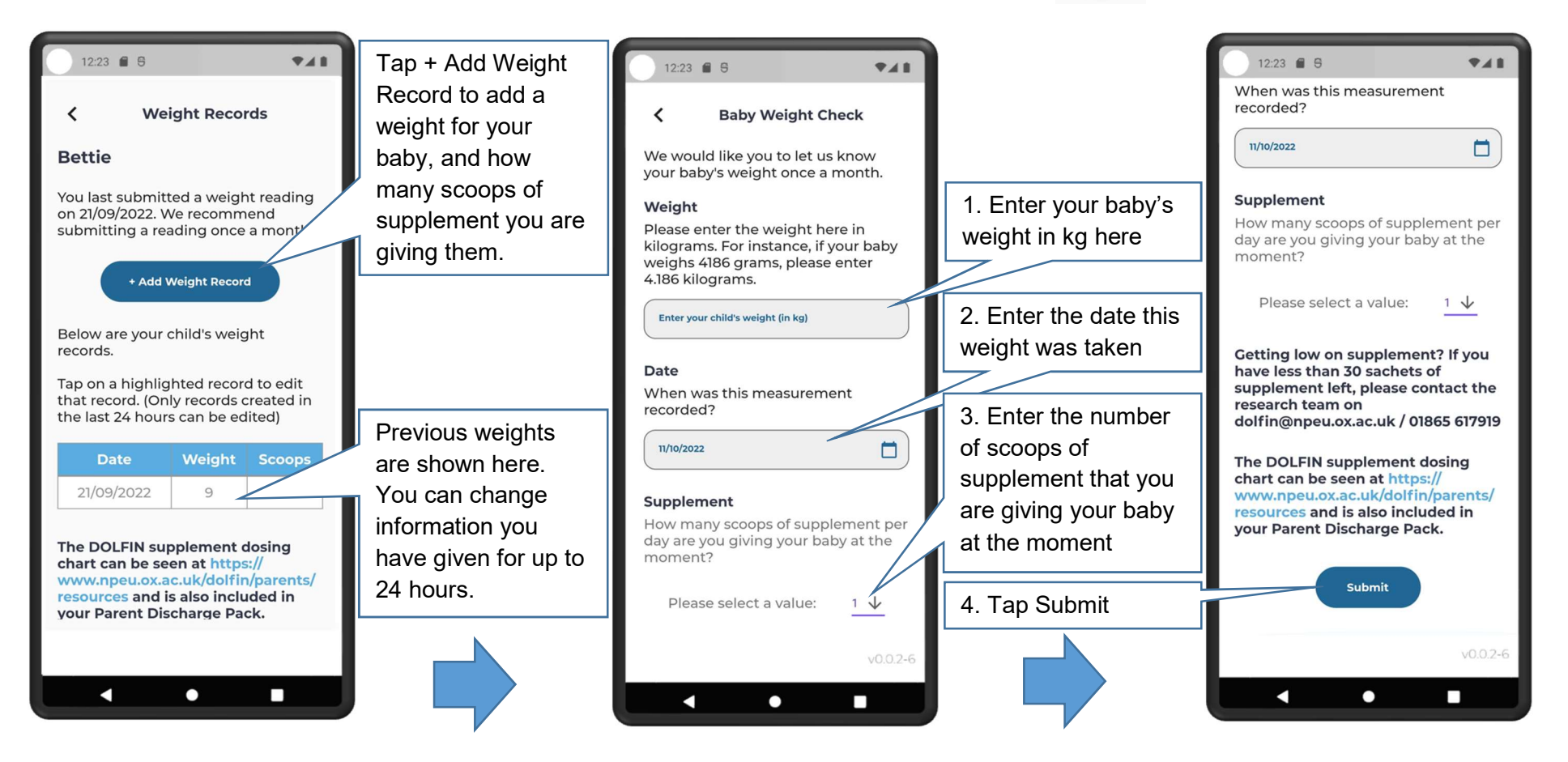

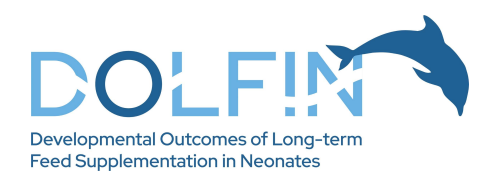

#### Reporting hospital admissions

If your baby has an unplanned hospital admission, please tap the Hospital Admissions icon to tell us about this:

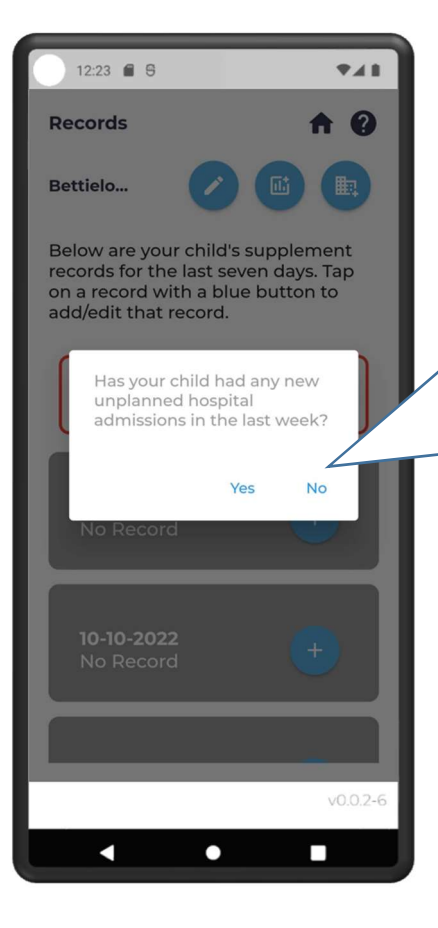

A pop-up will appear when you tap the icon. Tap Yes to report an admission. You will not be asked for any further information through the app about the admission.

鼬

Tap No if you chose the icon by mistake.

## Help and Your Profile

Tap the query (Help) icon on the main page (where your baby's name is listed) to access the Help section. Contact dolfin@npeu.ox.ac.uk if you are having any difficulty using the app.

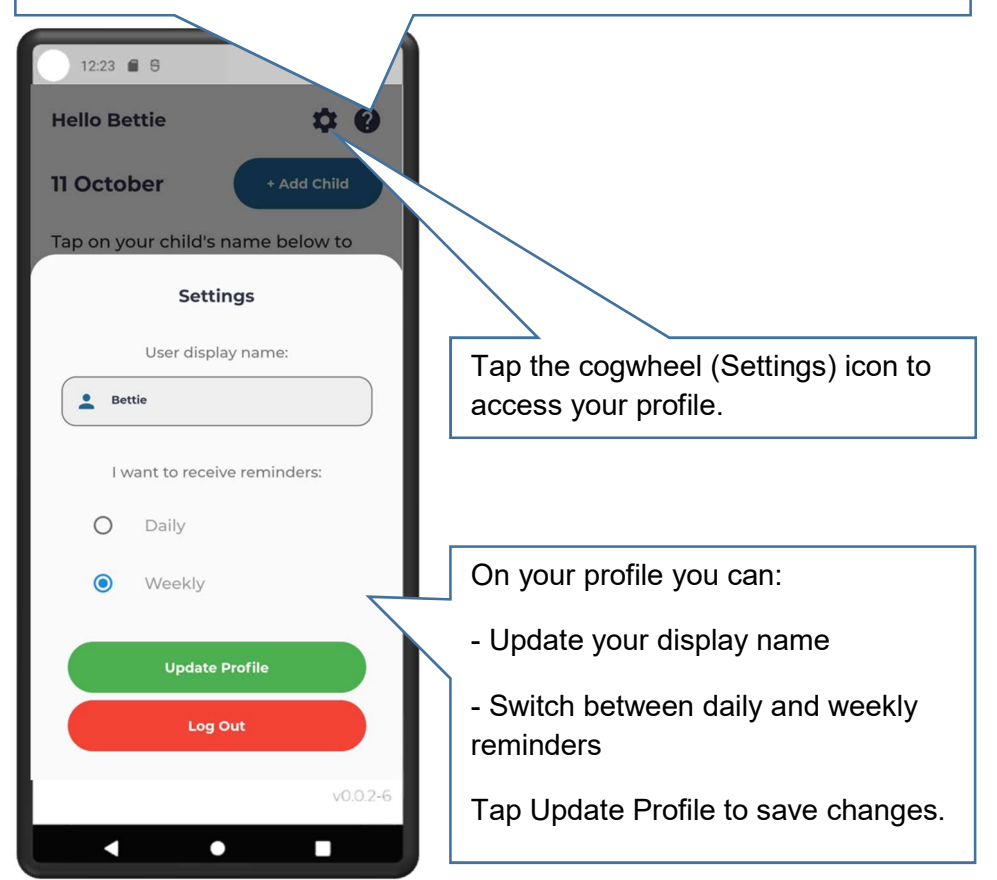